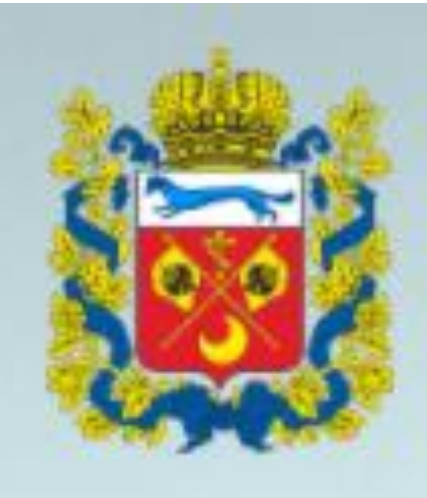

# ОРЕНБУРГСКАЯ ОБЛАСТЬ

НАВИГАТОР ДОПОЛНИТЕЛЬНОГО ОБРАЗОВАНИЯ

## Путеводитель для родителей по Навигатору дополнительного образования Оренбургской области

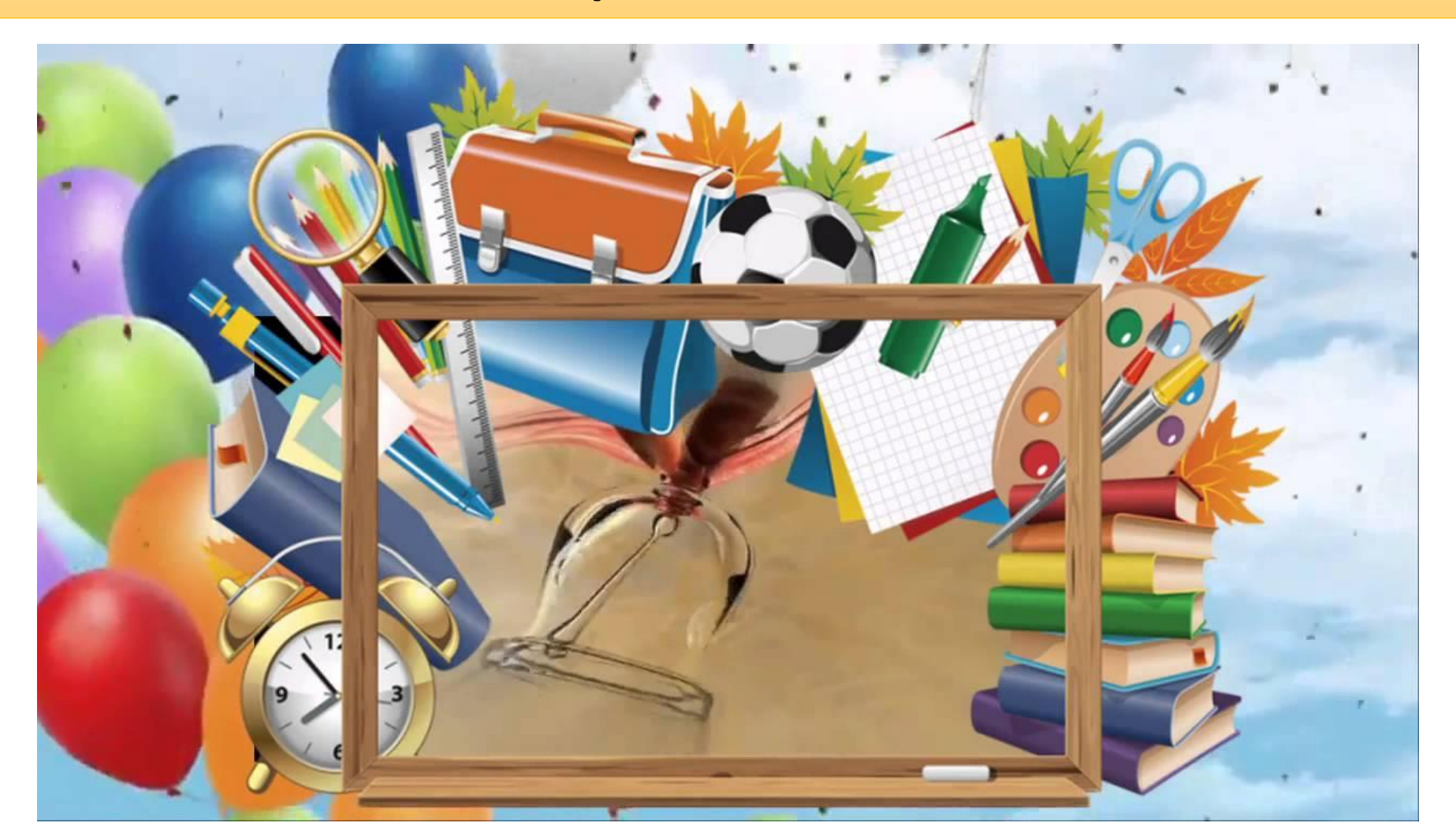

• Навигатор дополнительного образования – это публичный портал, включающий в себя информацию по дополнительным общеобразовательным программам, реализуемым в регионе. В каждом субъекте РФ свой Навигатор.

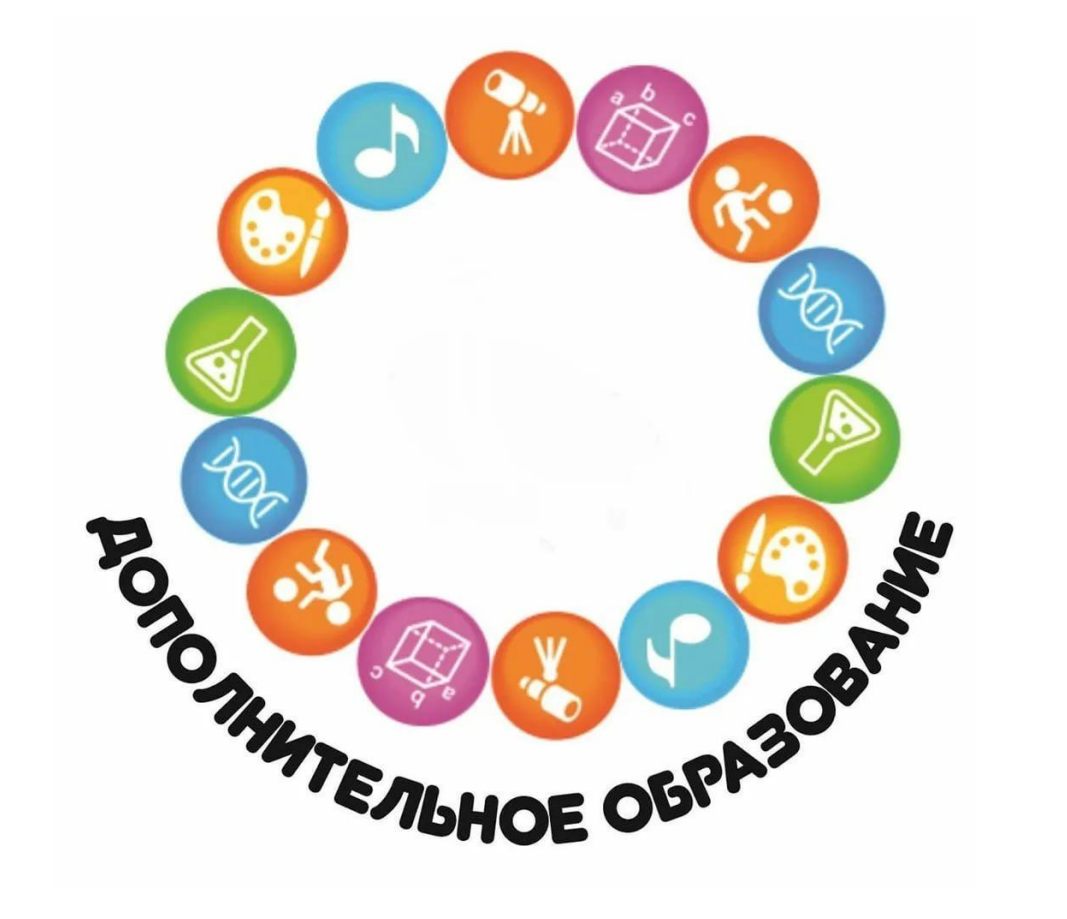

• С помощью Навигатора образовательные организации предоставляют информацию по своим дополнительным программам, а родители имеют возможность выбирать занятия для детей в соответствии с индивидуальными запросами, уровнем подготовки ребенка и его способностями.

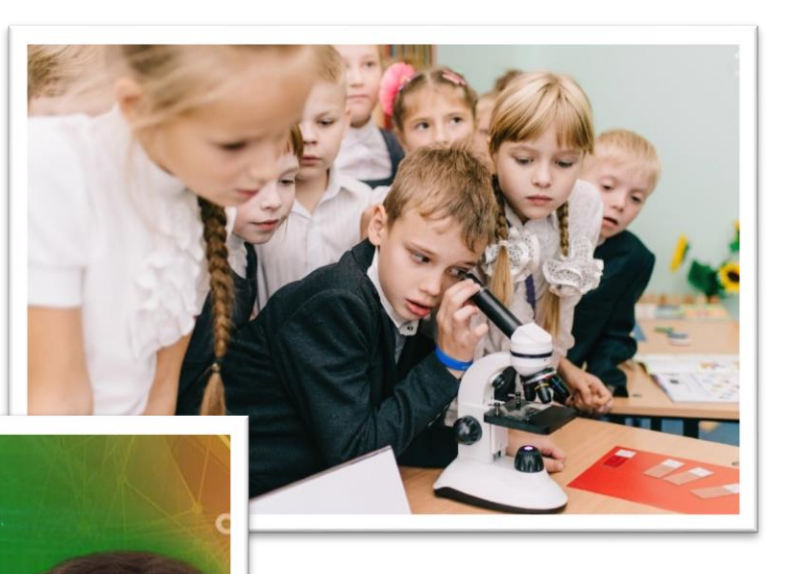

• В системе предусмотрен фильтр, где можно задать интересующие параметры (например, возраст ребенка, способности, особенности здоровья и т.д.) и получить возможные варианты кружков и секций. Например, выбрать художественную школу или занятия танцами.

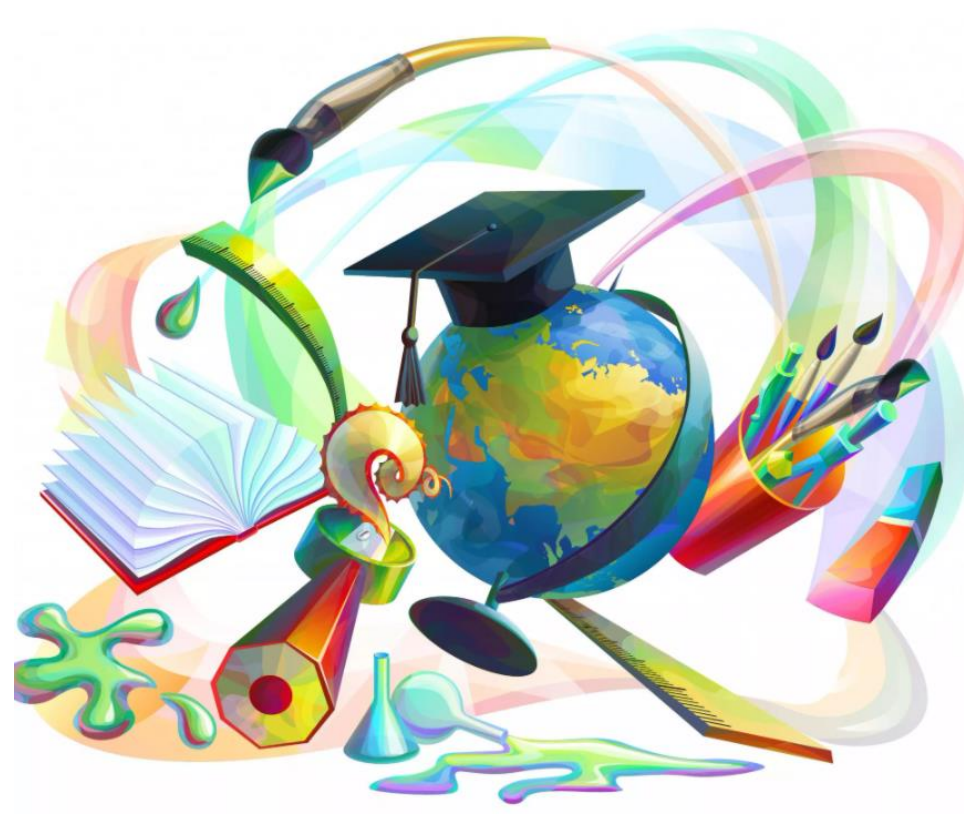

• В состав Навигатора также входит модуль персонифицированного финансирования дополнительного образования детей, который включает в себя выдачу сертификатов ПФДО и учет обучения по сертификатам.

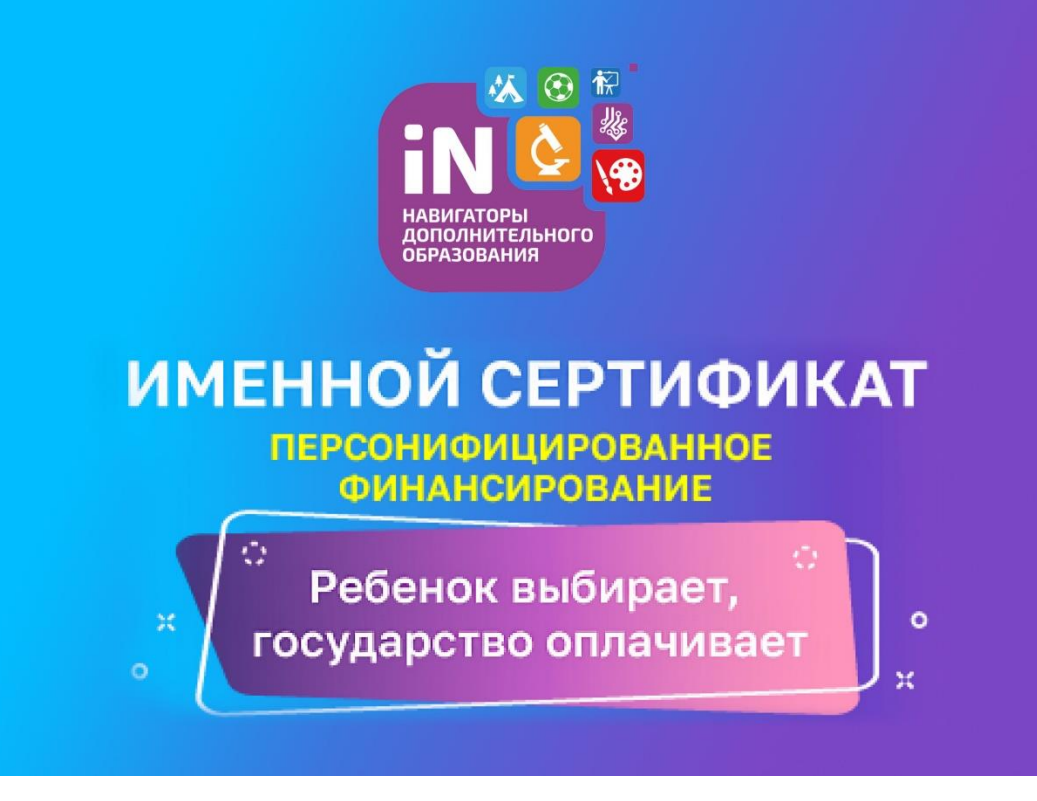

В Оренбургской области запуск модуля запланирован в 2023 году

Запуск Навигатора в Оренбургской области происходит в соответствии с:

- приказом Министерства просвещения РФ от 3 сентября 2019 года № 467 «Об утверждении Целевой модели развития региональных систем дополнительного образования детей»,
- приказом министерства образования Оренбургской области от 23 июля 2020 года № 01-21/979 «О создании Регионального модельного центра дополнительного образования детей в Оренбургской области».

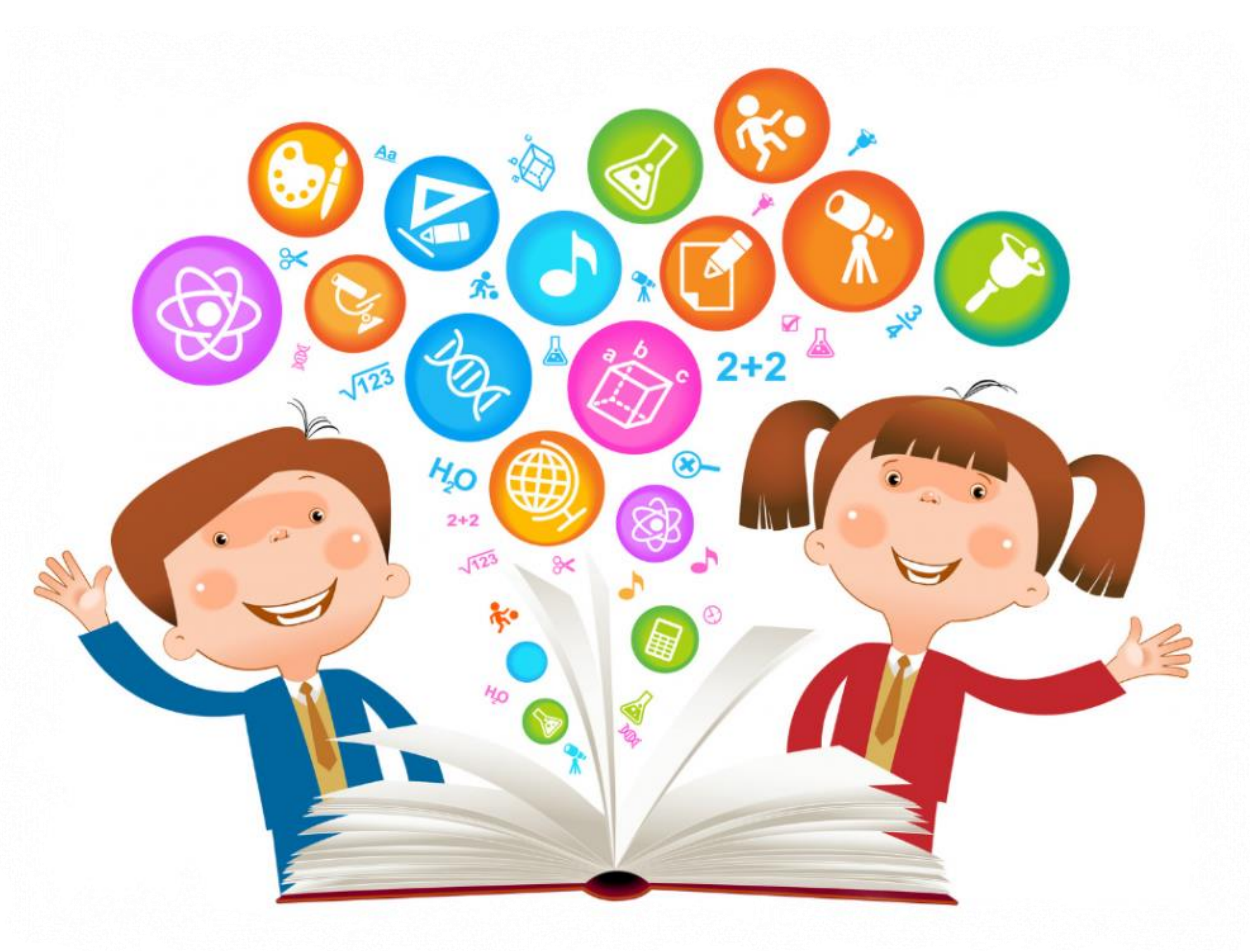

### 2. Как пользоваться Навигатором?

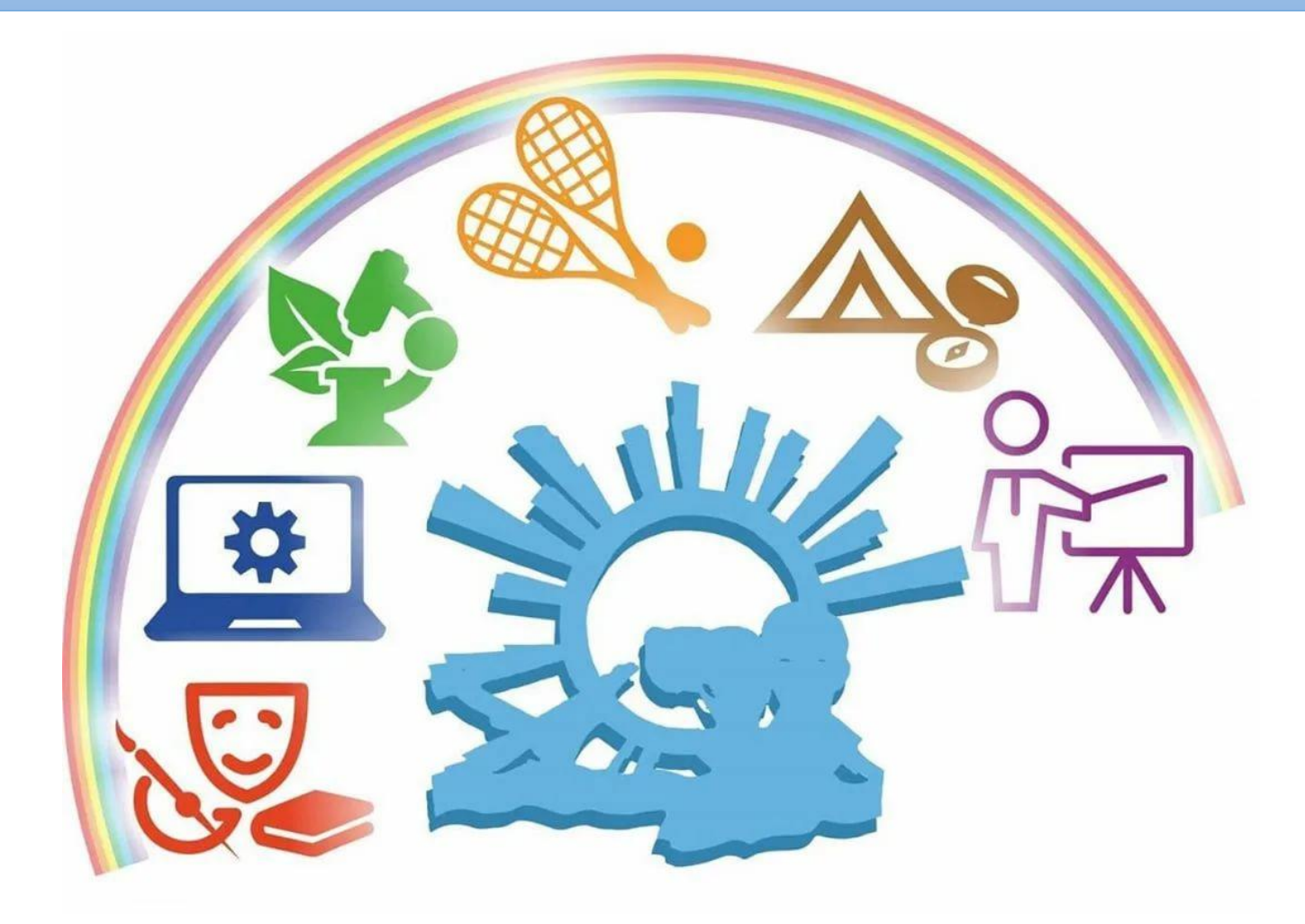

## Шаг 1. Найти портал «Навигатор Оренбургской области»

nupror

перевод иле

in ry pointer

| ндекс | навигатор дополнительного образования оренбургской области           | 🗙 Найти                                |
|-------|----------------------------------------------------------------------|----------------------------------------|
|       | навигатор дополнительного образования оренбургской области           | 🗙 декс.Браузер                         |
|       | навигатор дополнительного образования оренбургской области программа |                                        |
|       | ( навигатор дополнительного образования оренбургской области сайт    |                                        |
|       | навигатор дополнительного образования детей оренбургской области     |                                        |
|       | навигатор дополнительного образования в оренбургской области         | ия                                     |
|       | навигатор доп образования оренбургской области                       | #UUUUUUUUUUUUUUUUUUUUUUUUUUUUUUUUUUUUU |
|       | навигатор дополнительного образования оренбургской                   |                                        |
|       | навигатор дополнительного образования оренбург                       | -                                      |

HODOCIM

CODIDICINI

maprice

ондее

I SAMPLE I I SET

### Найти в поисковой системе

TIPOT pummu

CHIC

## или Шаг 1. Найти портал «Навигатор Оренбургской области»

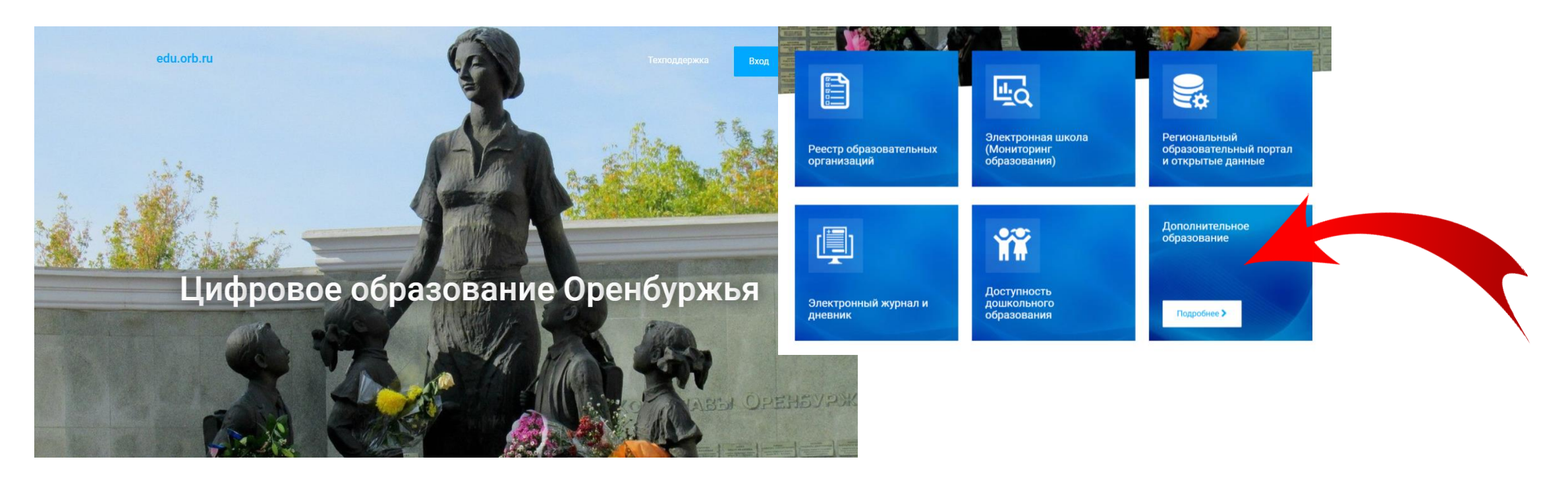

Найти на портале «Цифровое образование Оренбуржья» и перейти во вкладку «Дополнительное образование» (<u>https://edu.orb.ru/</u>)

## или Шаг 1. Найти портал «Навигатор Оренбургской области»

| ОРЕНБУРГСКАЯ ОБЛАСТЬ<br>навигатор дополнительного образования | 🛷 О сертификате Поставщикам услу | г Картотека Новости Обратная связь 🖈 🕶 |
|---------------------------------------------------------------|----------------------------------|----------------------------------------|
| 1 Что такое сертификат?                                       | 2 Как получить сертификат?       | 3 На что использовать сертификат?      |
|                                                               |                                  |                                        |

Зайти на портал «Дополнительное образование детей Оренбургской области» (<u>https://dop.edu.orb.ru/</u>)

## Шаг 2. Войти на портал «Навигатор Оренбургской области»

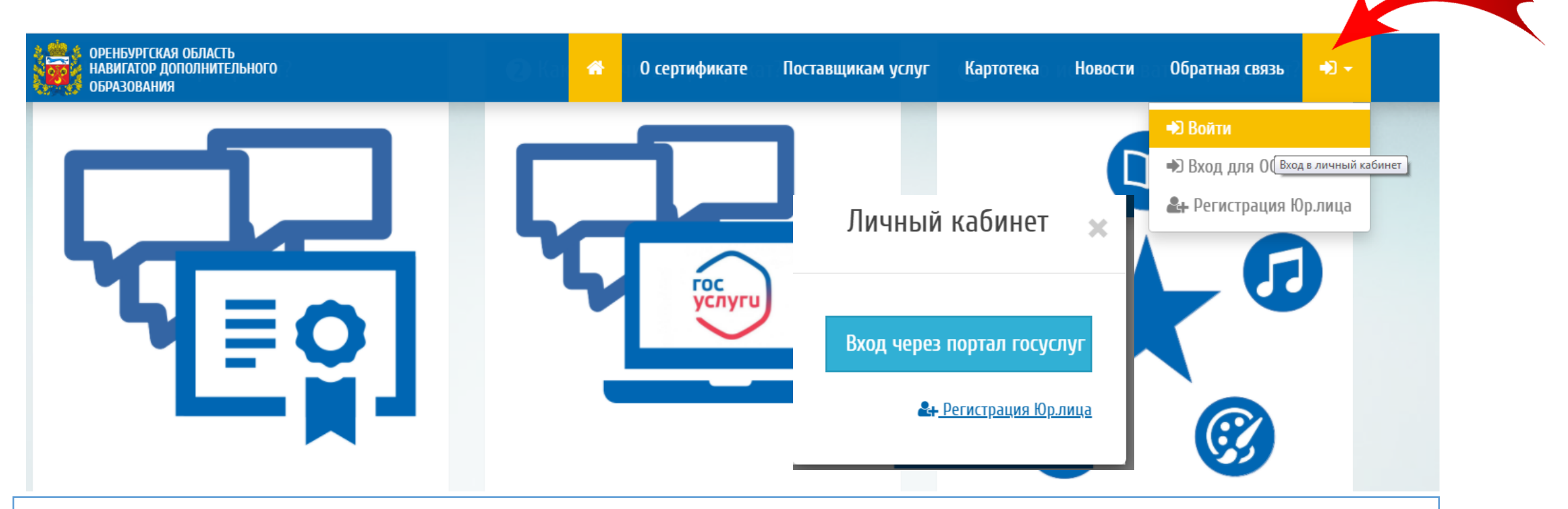

Используйте свои личные логин и пароль от портала «Госуслуги». ВНИМАНИЕ! Не сообщайте кому-либо ваш логин и пароль !

### Шаг З. Войти в личный кабинет

| ОРЕНБУРГСКАЯ ОБЛАСТЬ<br>НАВИГАТОР ДОПОЛНИТЕЛЬНОГО<br>ОБРАЗОВАНИЯ |                                     | 希 0 сертифика         | те Поставщикам услуг | Картотека Новости ( | Обратная связь 🛛 📥 👻 |
|------------------------------------------------------------------|-------------------------------------|-----------------------|----------------------|---------------------|----------------------|
| Начните вводить программу                                        | у, организацию или меропр           | иятие                 |                      | 🛱 в картотеке       | 요 на карте           |
| > Профиль<br>> Избранное                                         | <sup>главная</sup> »<br>Личный каби | нет                   |                      |                     |                      |
| <ul><li>Устория просмотров</li><li>Дети</li><li>Заявки</li></ul> | <br>Профиль                         | <b>Г</b><br>Избранное | История просмотров   | <b>С</b><br>Дети    | Сорания<br>Заявки    |
| <ul><li>&gt; Дневники</li><li>&gt; Выход</li></ul>               | <b>Е</b> )<br>Дневники              |                       |                      |                     |                      |

Зайти на вкладку «Дети»

### Шаг 4. Добавить ребёнка

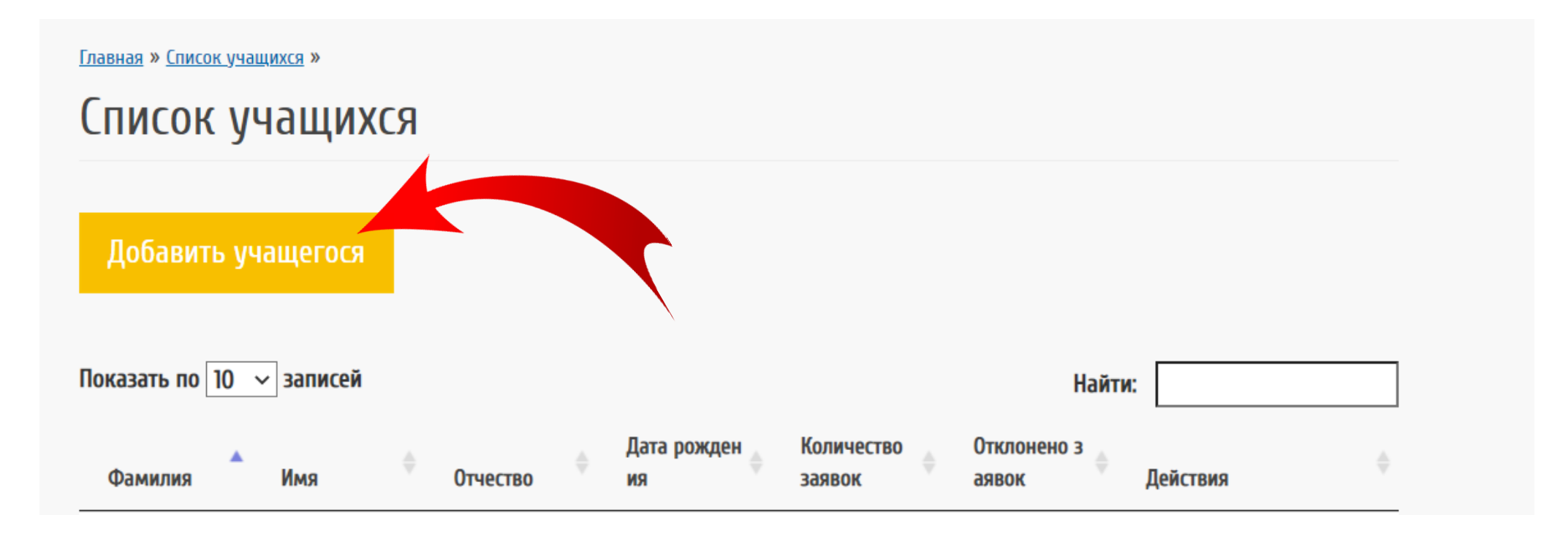

### ВНИМАНИЕ! Не сообщайте кому-либо СНИЛС своего ребёнка!

### Далее 2 варианта работы с Навигатором

Вариант 1 – Вы уже определились с дополнительной программой и с выбором образовательной организации

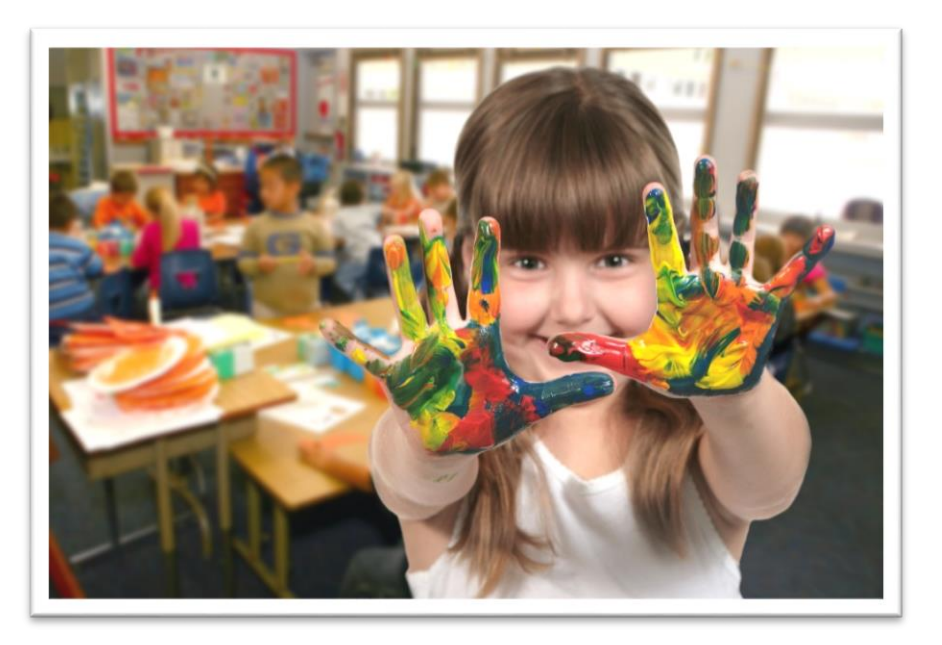

## Вариант 2 — Вы не знаете, где и какую программу выбрать

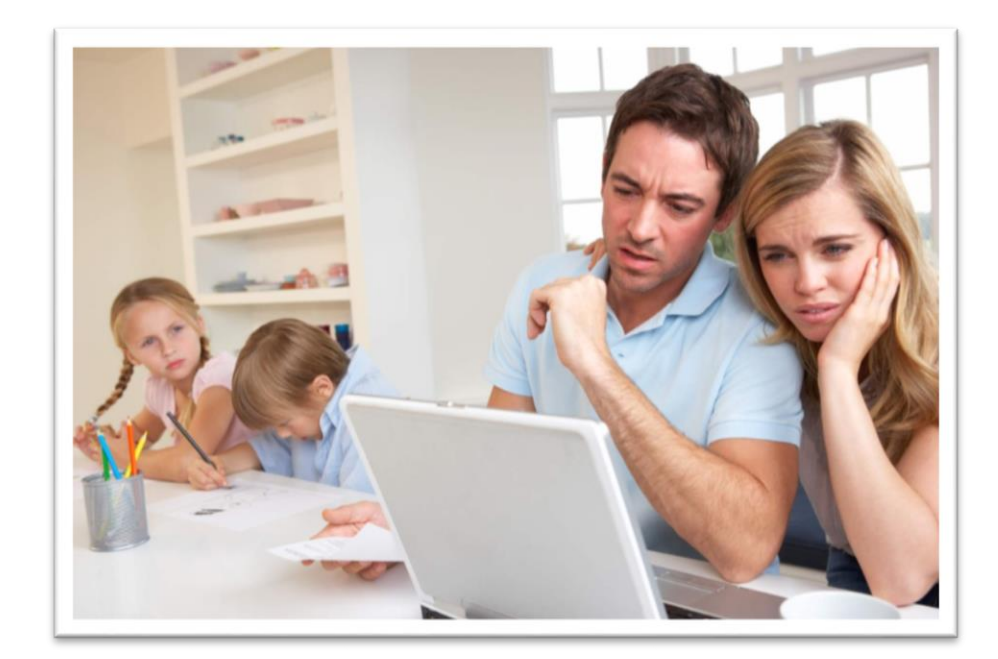

### Вариант 1 – Вы уже определились с дополнительной программой и с выбором образовательной организации

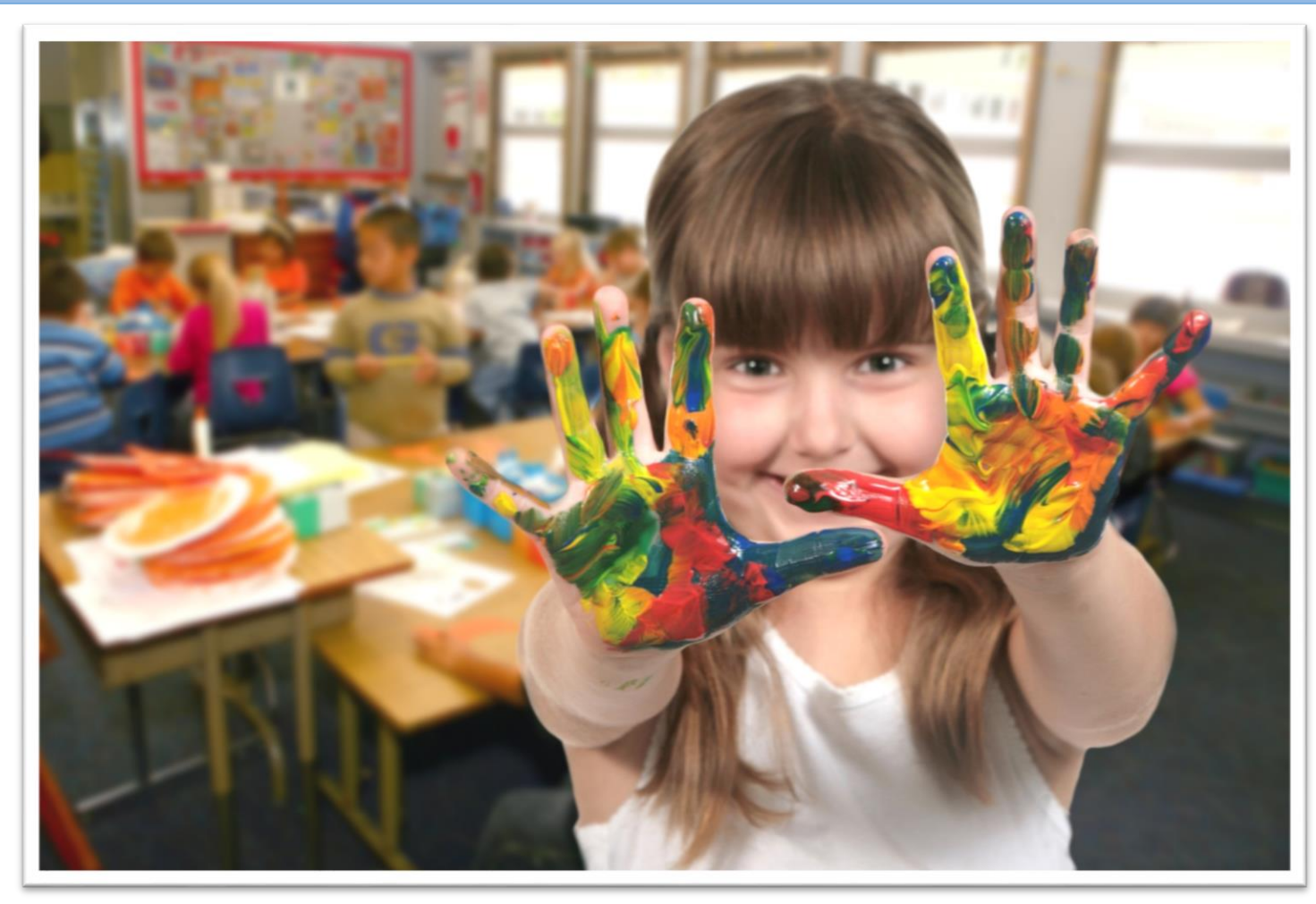

## Шаг 5. Найти организацию или программу

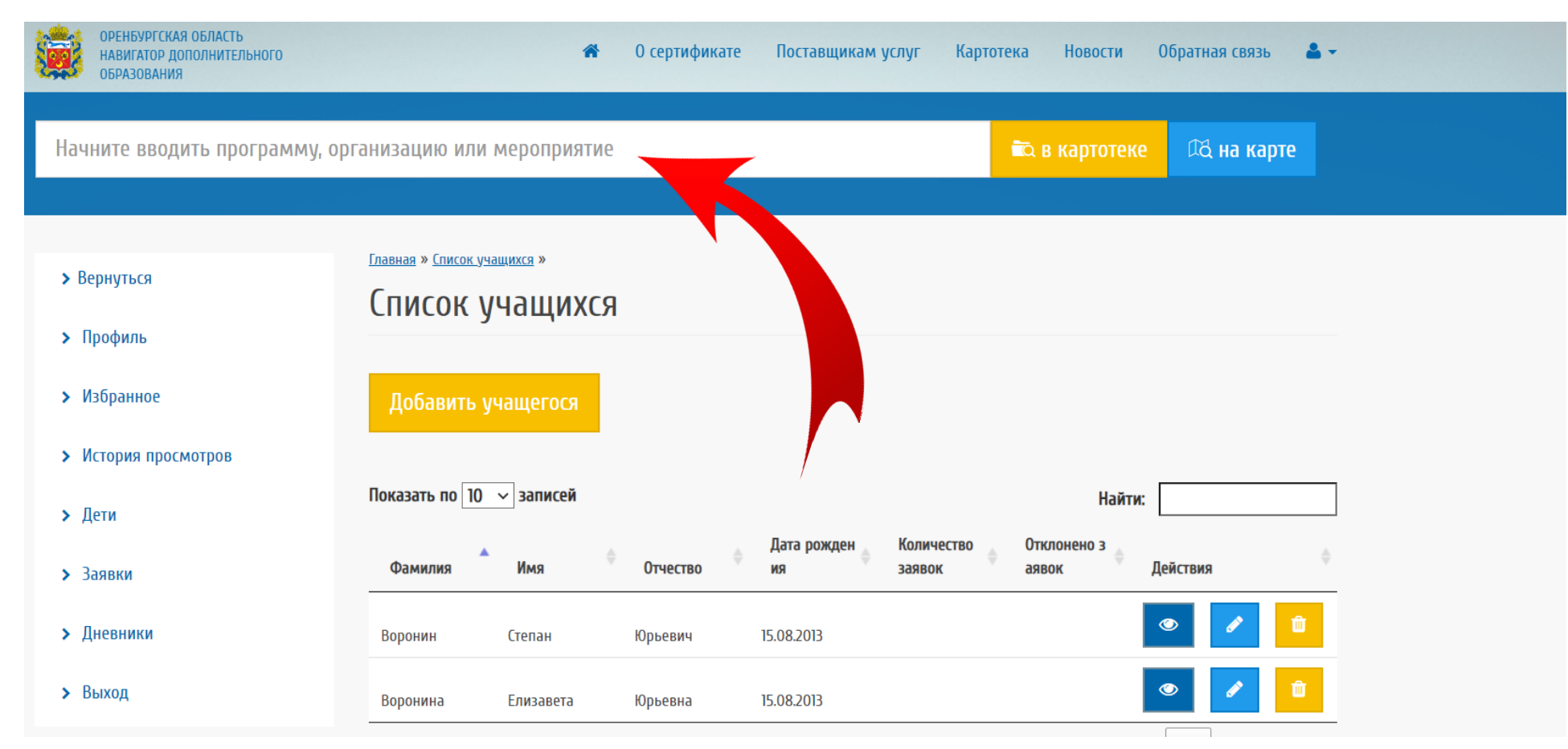

Воспользуйтесь верхней поисковой строкой и начните вводить программу, организацию или мероприятие

## Шаг 6. Найти организацию или программу

|   | ОРЕНБУРГСКАЯ ОБЛАСТЬ<br>НАВИГАТОР ДОПОЛНИТЕЛЬНОГО<br>ОБРАЗОВАНИЯ                                                                                                    |                 | 4                      | О сертифи      | кате I    | Поставщикам у         | услуг Картоте           | ка Новости           | Обратная связ | ь 🎍 🕶  |
|---|----------------------------------------------------------------------------------------------------|-----------------|------------------------|----------------|-----------|-----------------------|-------------------------|----------------------|---------------|--------|
| ľ | Полянич                                                                                                    |                 |                        |                |           |                       |                         | 🛋 в картотеке        | 🕰 на ка       | арте   |
|   | <u>Муниципальное общеобразовательное а</u>                                                                                                    | втономное учреж | а <u>ение "Средняя</u> | а общеобразова | тельная ц | <u>икола № 50 г.0</u> | <u>рска имени В.П.П</u> | оляничко"            |               |        |
|   | Государственное автономное учреждение дополнительного образования "Оренбургский областной Дворец творчества детей и молодежи имени В.П. Поляничко"<br>Перейти к просмотру организации |                 |                        |                |           |                       |                         |                      |               |        |
| 1 | <b>&gt;</b> Профиль                                                                                                    |                 |                        |                |           |                       |                         |                      |               |        |
|   | > Избранное                                                                                                    | Добавить        | учащегося              |                |           |                       |                         |                      |               |        |
|   | Устория просмотров                                                                                                    |                 |                        |                |           |                       |                         |                      |               |        |
|   | > Дети                                                                                                    | Показать по 10  | ∨ записей              |                |           |                       |                         | Найти:               |               |        |
|   | > Заявки                                                                                                    | Фамилия         | Имя                    | • Отчество     | ¢ Д<br>из | ата рожден<br>я       | Количество<br>заявок    | Отклонено з<br>аявок | Действия      | \$     |
|   | > Дневники                                                                                                    | Воронин         | Степан                 | Юрьевич        | 15.(      | 08.2013               |                         |                      | ۲             | Ê      |
|   | > Выход                                                                                                    | Воронина        | Елизавета              | Юрьевна        | 15.(      | 08.2013               |                         |                      | ۲             | Û      |
|   |                                                                                                    | Показаны запис  | си с 1 по 2 из 2       |                |           |                       |                         | предыдущая           | 1 Сле,        | цующая |

Воспользуйтесь поисковой строкой и начните вводить программу, организацию или мероприятие

### Шаг 6. Найти организацию или программу

| ОРЕНБУРГСКАЯ ОБЛАСТЬ<br>Навигатор дополнительного<br>образования | 🚓 О сертификате Поставщикам услуг Картотека Новости Обратная связь 🚨 🗸                                                                                                    |
|------------------------------------------------------------------|----------------------------------------------------------------------------------------------------|
|                                                                  | Программы 00                                                                                                    |
|                                                                  | 1. <u>Дополнительная общеобразовательная общеразвивающая программа «Основы музыкального развития дошкольника</u><br><u>с элементами сценичного мастерства»</u>                                                                                             |
|                                                                  | 2. <u>Дополнительная общеобразовательная общеразвивающая программа художественной направленности</u><br><u>«Хореография»</u>                                                                                                    |
|                                                                  | <ol> <li><u>Дополнительная общеобразовательная общеразвивающая программа технической направленности «Основы</u><br/>сайтостроения».</li> <li>Дополнительная общеобразовательная общеразвивающая программа технической направленности «Основы</li> </ol>    |
|                                                                  | 4. <u>дополнительная общеобразовательная общеразвивающая программа «моя малая родина» (для младших</u><br><u>школьников)</u><br>5. <u>Дополнительная общеобразовательная общеразвивающая программа художественной направленности «Разноцветье».</u>        |
|                                                                  | 6. <u>Дополнительная общеобразовательная общеразвивающая программа «Студия телевизионного мастерства</u><br><u>«Калейдоскоп»</u>                                                                                                    |
|                                                                  | 7. <u>Дополнительная общеобразовательная общеразвивающая программа социально-гуманитарной направленности</u><br><u>«Символы России»</u>                                                                                                    |
|                                                                  | 8. <u>Цополнительная общеобразовательная общеразвивающая программа художественной направленности по эстрадному</u><br>вокалу «Звонкие капельки»<br>9. Пополнительная общеобразовательная общеразвивающая программа социально-педагогической направленности |
|                                                                  | «Essential English» (Курс углубленного изучения английского языка для старшеклассников и студентов)                                                                                                    |

## Воспользуйтесь поисковой строкой и начните вводить программу,

#### организацию или мероприятие

### Шаг 6. Найти организацию или программу

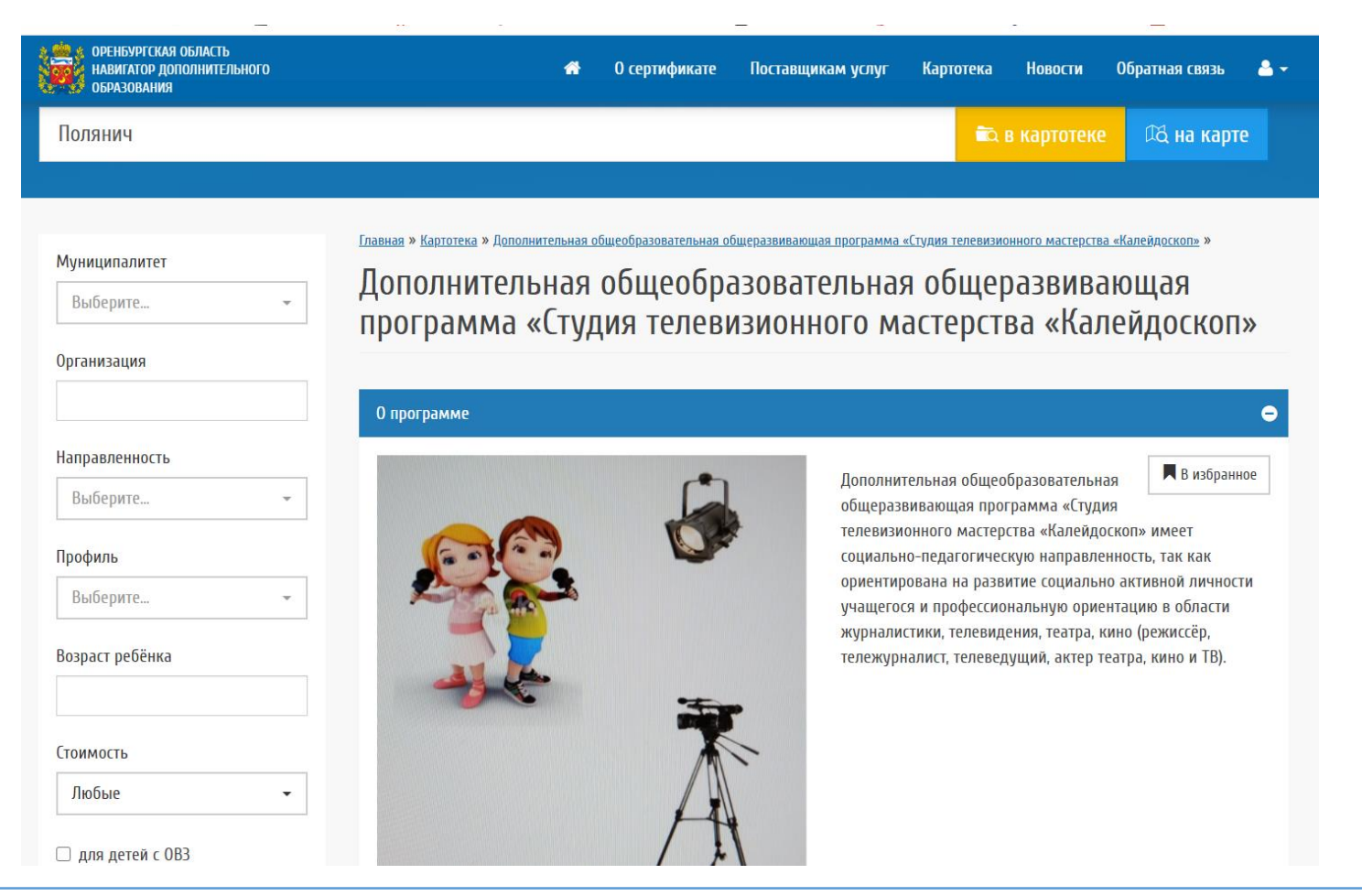

#### Выберите нужную программу

### Шаг 7. Подать заявку

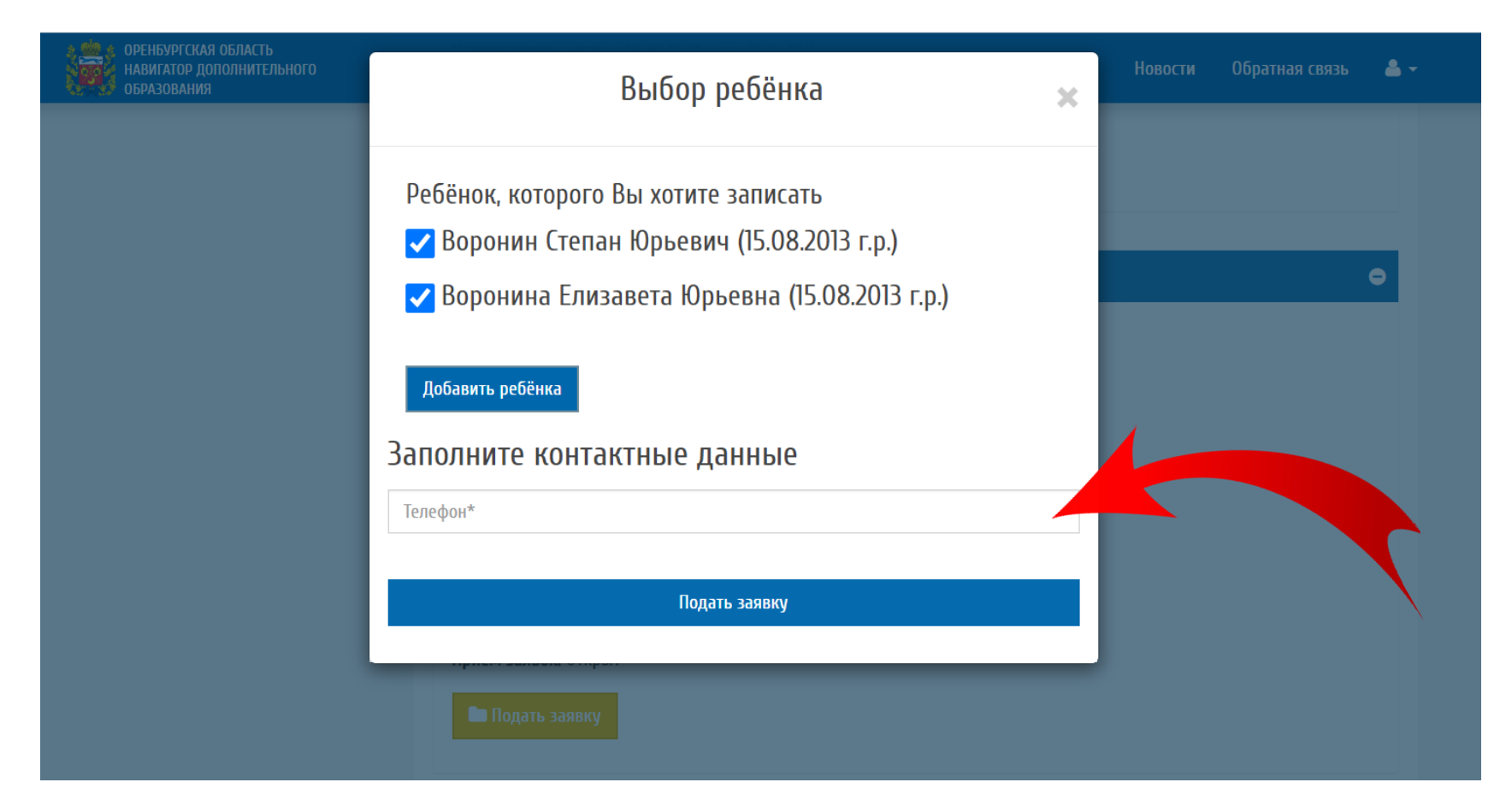

#### Укажите Ваш контактный телефон

### Шаг 7. Подать заявку

| оренбургская область<br>навигатор дополнительного<br>образования | Выбор ребёнка                                                                                                    | × | Новости | <b>å</b> - |
|------------------------------------------------------------------|----------------------------------------------------------------------------------------------------|---|---------|------------|
|                                                                  | Заявка на обучение успешно подана<br>Перейти к списку заявок<br>Ребёнок, которого Вы хотите записать<br>Воронин Степан Юрьевич (15.08.2013 г.р.)<br>Воронина Елизавета Юрьевна (15.08.2013 г.р.)<br>Добавить ребёнка |   |         | 0          |
|                                                                  | Заполните контактные данные                                                                                                    | _ |         |            |
|                                                                  | Телефон*                                                                                                    |   |         |            |
|                                                                  | Подать заявку                                                                                                    |   |         |            |
|                                                                  | Группа 10 (2 г.о.), очно                                                                                                    |   |         | •          |

Ваша заявка направлена на модерацию. Вы можете изменить заявку в своём личном кабинете

# Вариант 2 – Вы не знаете, где и какую программу выбрать

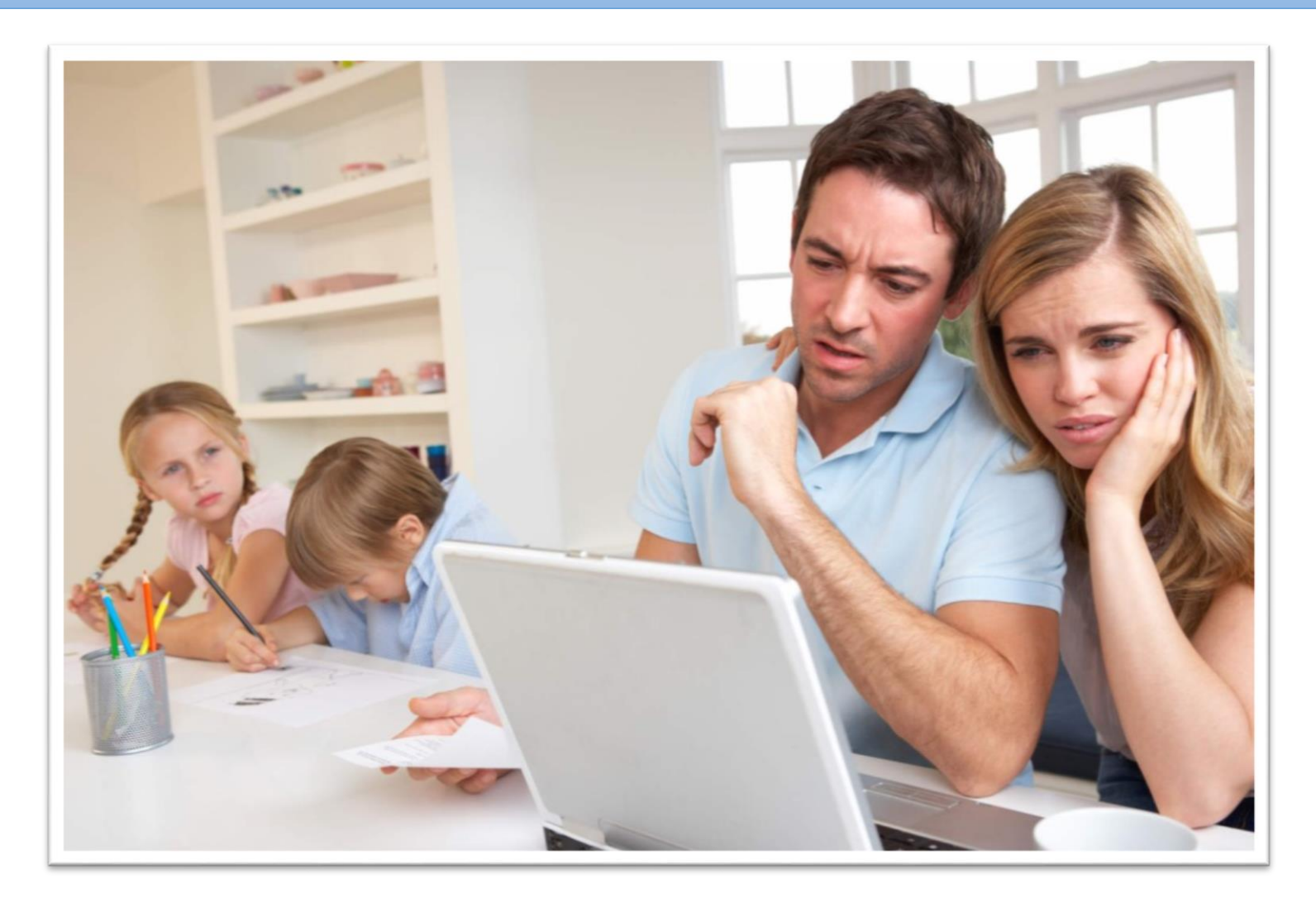

# Шаг 5. Выберите желаемую направленность обучения

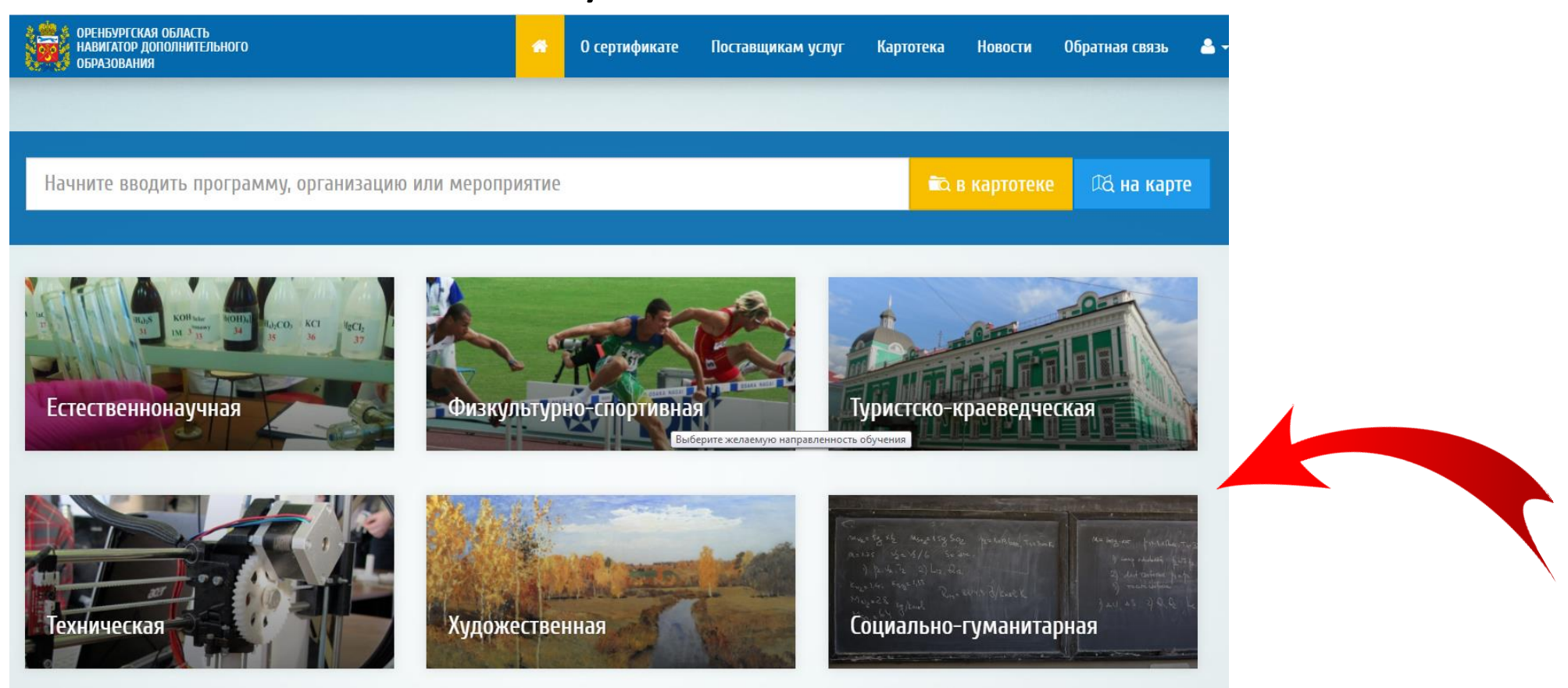

Воспользуйтесь навигацией

# Шаг 6. Уточните область поиска в выбранной направленности

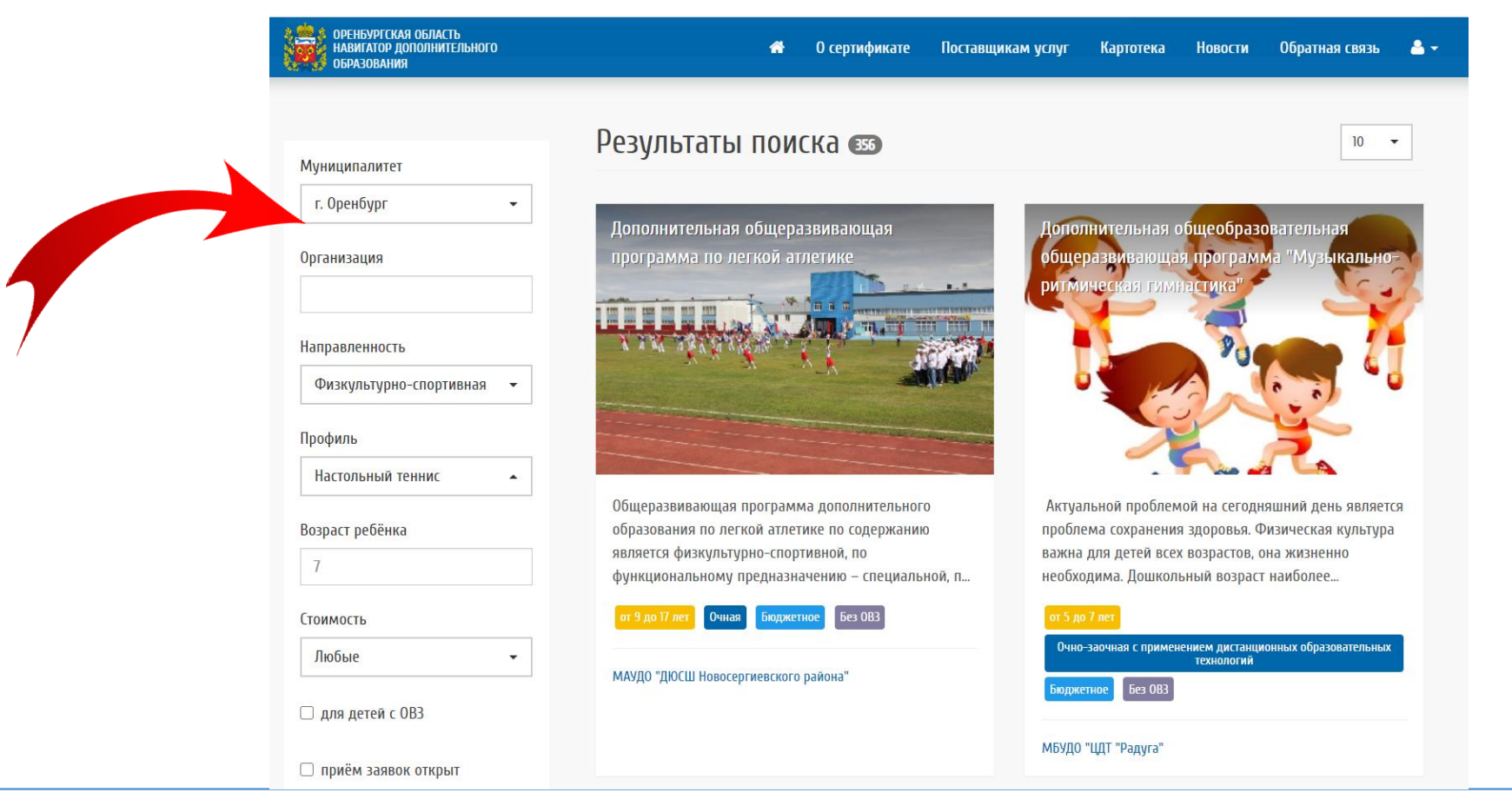

Воспользуйтесь боковой навигацией, укажите муниципалитет, возраст ребёнка и выберите возможный профиль программы

## Шаг 7. Выберите нужную программу

| ОРЕНБУРГСКАЯ С навигатор дополнительного обра          | ОБЛАСТЬ 🎓 О сертификате Поста<br>зования                                                                                                    | авщикам услуг Картотека Новости Обратная связь 📤 🗸                                                                                                    |
|--------------------------------------------------------|----------------------------------------------------------------------------------------------------|----------------------------------------------------------------------------------------------------|
| Начните вводить программу, ор                          | ганизацию или мероприятие                                                                                                    | 💼 в картотеке 🕰 на карте                                                                                                    |
| Муниципалитет<br>г. Оренбург •<br>Организация          | Результаты поиска з<br>дополнительная общеобразовательная<br>общеразвивающая программа "Клуб<br>спортивного танца "Глория"                                                             | 10 <b>-</b><br>ДООП "Гроссмейстер"                                                                                                    |
| Направленность<br>Физкультурно-спортивная •<br>Профиль |                                                                                                    |                                                                                                    |
| вычерите •<br>Возраст ребёнка<br>7                     | На занятиях по программе учащиеся изучают<br>основы хореографического мастерства,<br>совершенствуют музыкально-ритмические навыки,<br>овладевают навыками исполнения танцев европейско | Дополнительная общеобразовательная,<br>общеразвивающая программа «Гроссмейстер» имеет<br>физкультурно-спортивную направленность и<br>предполагает знакомство младших школьников с |

## Воспользуйтесь боковой навигацией, укажите муниципалитет, возраст ребёнка и выберите возможный профиль программы

## Шаг 7. Выберите нужную программу

е оренбургская область НАВИГАТОР ДОПОЛНИТЕЛЬНОГО О сертификате Поставщикам услуг Картотека Новости Обратная связь 🐣 🕶 ОБРАЗОВАНИЯ [лавная » Картотека » Дополнительная общеобразовательная общеразвивающая программа «Быстрая ракетка – настольный теннис» » Муниципалитет Дополнительная общеобразовательная общеразвивающая г. Оренбург программа «Быстрая ракетка – настольный теннис» Организация О программе 0 Направленность В избранное Программа по настольному теннису Физкультурно-спортивная «Быстрая ракетка. Настольный теннис» является программой физкультурно-спортивной Профиль направленности и ориентирована на физическое развитие детей и подростков. Программа нацелена на воспитание Выберите... физически здоровой, свободной, нравственной психологически развитой личности, умеющей думать, Возраст ребёнка способной в кратчайшие сроки добиваться поставленной цели, готовой и способной к самоопределению, 7 саморазвитию личности в условиях современного общества. Стоимость Любые Для детей с ОВЗ 🗌 приём заявок открыт Направленность: Физкультурно-спортивная

#### Выберите заинтересовавшую Вас программу

### Шаг 8. Подать заявку

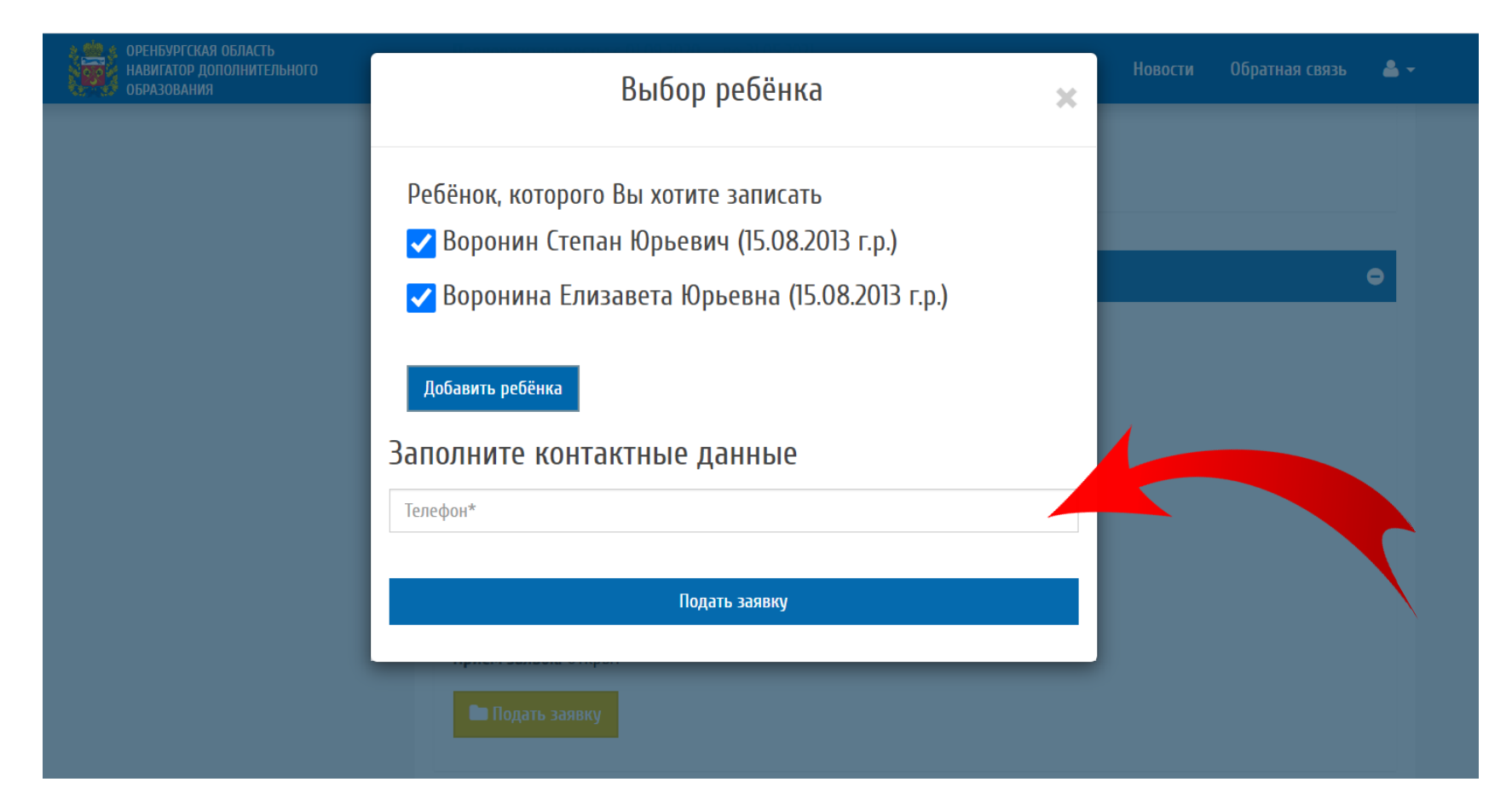

#### Укажите Ваш контактный телефон

### Шаг 9. Подать заявку

| оренбургская область<br>навигатор дополнительного<br>образования | Выбор ребёнка 🗙                                                                                                    | Новости Обратная связь 🚢 🕶 |
|------------------------------------------------------------------|----------------------------------------------------------------------------------------------------|----------------------------|
|                                                                  | Заявка на обучение успешно подана<br>Перейти к списку заявок                                                                         | •                          |
|                                                                  | Ребёнок, которого Вы хотите записать<br>✔ Воронин Степан Юрьевич (15.08.2013 г.р.)<br>✔ Воронина Елизавета Юрьевна (15.08.2013 г.р.) |                            |
|                                                                  | Добавить ребёнка<br>Заполните контактные данные                                                                                      |                            |
|                                                                  | Телефон*<br>Подать заявку                                                                                                    |                            |
|                                                                  | Группа 10 (2 г.о.), очно                                                                                                    | ٥                          |

Ваша заявка направлена на модерацию. Вы можете изменить заявку в своём личном кабинете

### Шаг 10. Просмотр поданных заявок

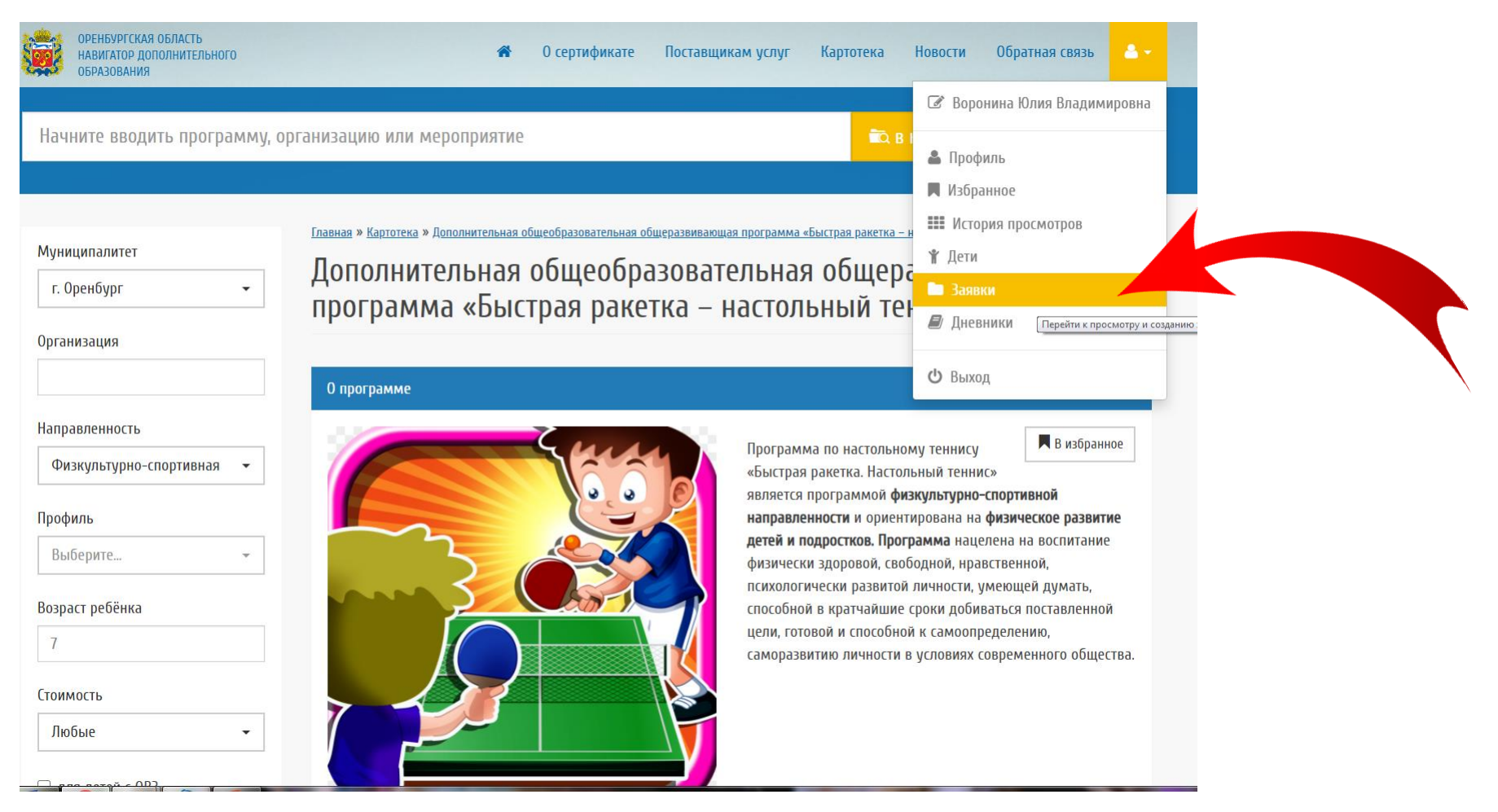

Вы можете изменить заявку, узнать о статусе поданных заявок в своём личном кабинете

### Шаг 11. Просмотр поданных заявок

| ОРЕНБУРГСК<br>НАВИГАТОР Д<br>ОБРАЗОВАНИ | АЯ ОБЛАСТЬ<br>Дополнительного<br>Iя |                             |               | *     | О сертификате   | Поставщикал          | м услуг                | Картотека                | Новости                       | Обратная связь | ▲ - |
|-----------------------------------------|-------------------------------------|-----------------------------|---------------|-------|-----------------|----------------------|------------------------|--------------------------|-------------------------------|----------------|-----|
| <u>Главная</u> » <u>Заявки</u> »        |                                     |                             |               |       |                 |                      |                        |                          |                               |                |     |
| Заявки (в                               | все заявки )                        |                             |               |       |                 |                      |                        |                          |                               |                |     |
|                                         |                                     |                             |               |       |                 |                      |                        |                          |                               |                |     |
| Для подачи з                            | заявки найдите                      | понравившуюся               | і программу в | з Кар | тотеке и нажм   | ите на соотве        | етствуюц               | цую кнопк                | у при просм                   | отре программ  | 4Ы. |
|                                         |                                     |                             |               |       |                 |                      |                        |                          |                               |                |     |
| Все записи                              | Новая Подтверж                      | дена Участвует              | в программе   | Завер | шена (отменена) | Успешно (про         | ойдено)                |                          |                               |                |     |
| Показать по 10                          | ∽ записей                           |                             |               |       |                 |                      |                        |                          | Найти:                        |                |     |
| Номер                                   | Статус заявки 🔶                     | Дата регистра<br>ции заявки | Заявитель     | ¢т    | ел. Заявителя 🔶 | E-mail Заявите<br>ля | Ребенок                | \$п                      | рограмма 🔶                    | Действия       | ÷   |
|                                         |                                     |                             |               |       |                 |                      |                        | До                       | полнительная                  | ۲              |     |
|                                         |                                     |                             |               |       |                 |                      |                        | лы                       | ная общеразви                 |                |     |
|                                         |                                     |                             |               |       |                 |                      |                        | Ma                       | ощая програм<br>«Моя малая р  |                |     |
|                                         | Завершена (отме                     | 02.03.2021 13:23:31.        | Воронина Юлия |       |                 |                      | Воронин (<br>Юрьевич і | Ттепан од<br>15.08.20 ди | ина» (для мла<br>их школьнико |                |     |
| 1614673226                              | нена)                               | 971202                      | Владимировна  |       |                 |                      | 13                     | в)                       |                               |                |     |
|                                         |                                     |                             |               |       |                 |                      |                        | До                       | полнительная                  | ۲              |     |
|                                         |                                     |                             |               |       |                 |                      |                        | об<br>Лы                 | щеобразовате<br>ная общеразви |                |     |
|                                         |                                     |                             |               |       |                 |                      |                        | ва                       | ощая програм                  |                |     |

Вы можете изменить заявку, узнать о статусе поданных заявок в своём личном кабинете

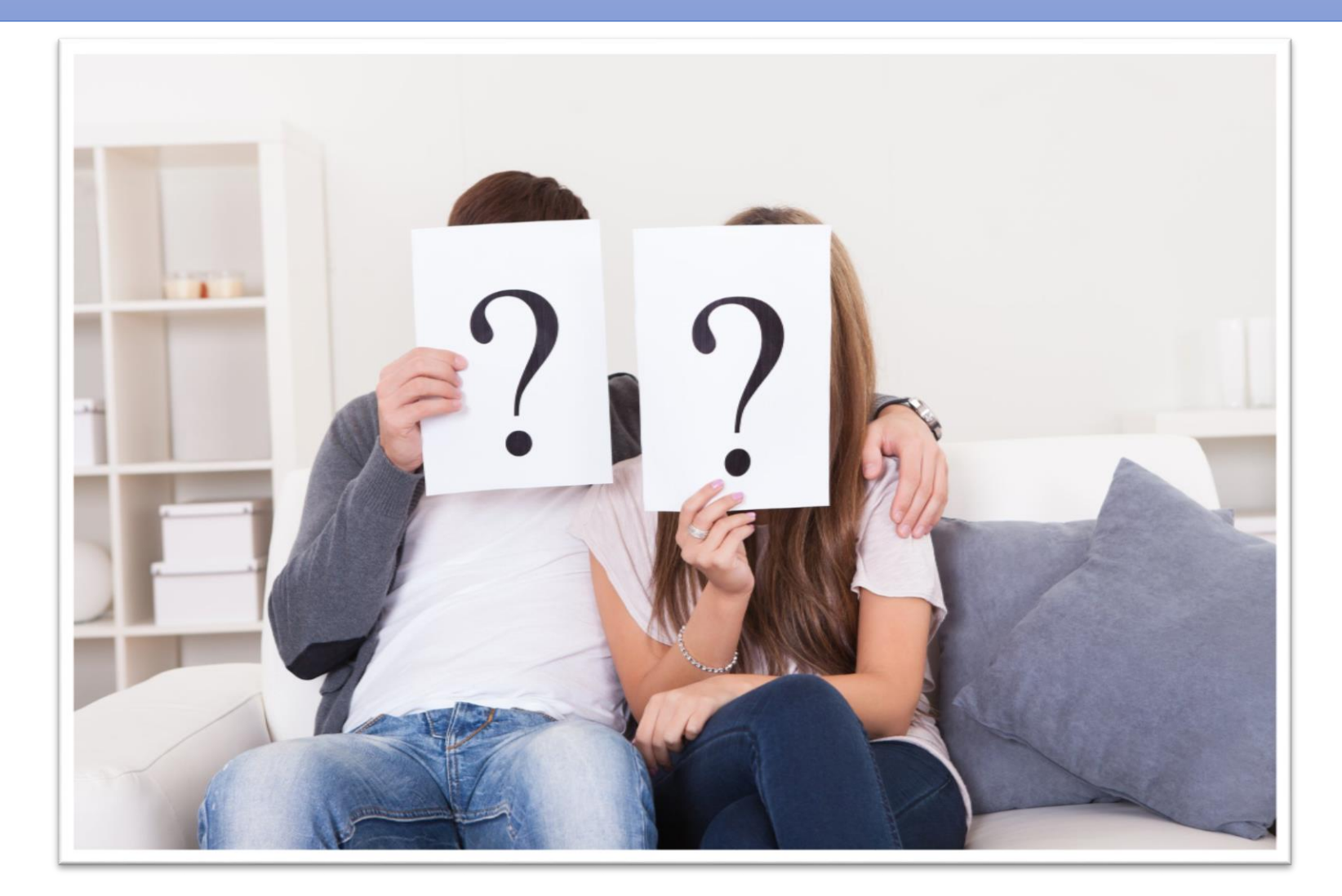

<u>1. Обязательно ли я должен</u> регистрировать своего ребёнка на портале «Навигатор дополнительного образования».</u>

Да. Регистрация в Навигаторе аналогична регистрации ребёнка в электронном журнале и дневнике в общеобразовательной школе, это связано с цифровой трансформацией образования в регионе – <u>https://edu.orb.ru/</u>

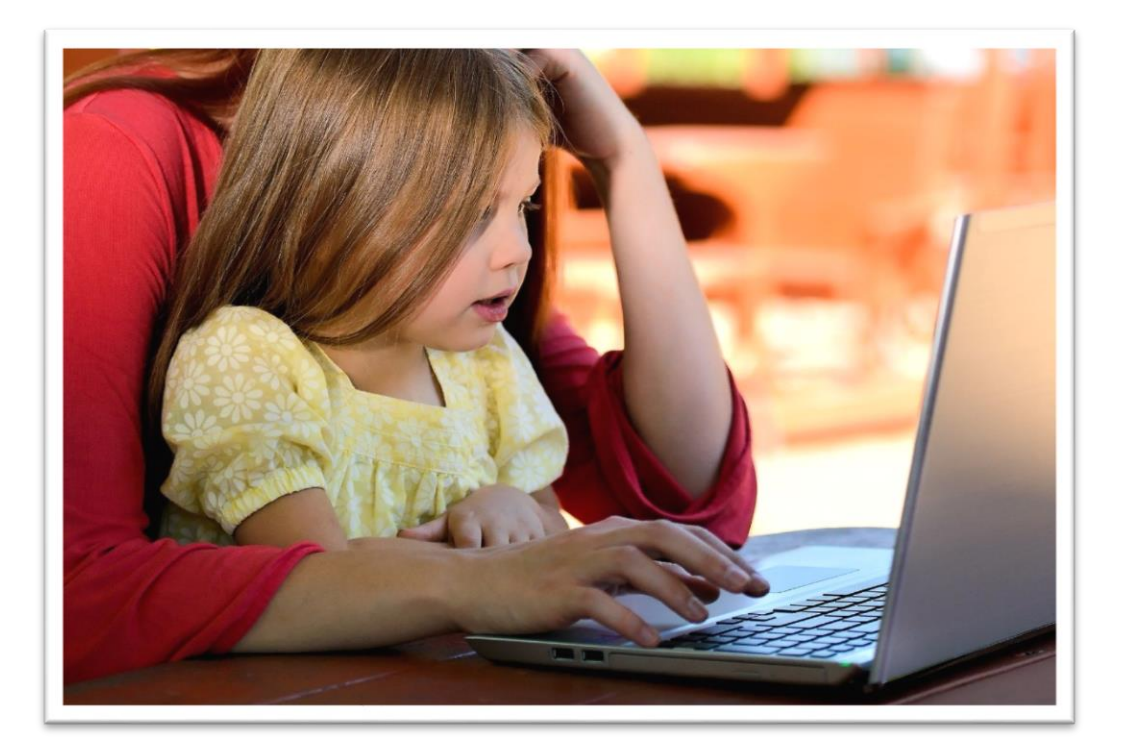

2. Если у меня нет возможности подать заявку на обучение по дополнительной общеобразовательной программе в Навигаторе?

Во-первых, если Вы не можете это сделать самостоятельно, Вы вправе обратиться в образовательную организацию за помощью (Вам помогут пройти регистрацию, а также подать заявку на обучение по выбранной программе в удобное для Вас время).

Во-вторых, при отсутствии возможности подать заявку на получение дополнительного образования в электронной форме родитель (законный представитель) ребенка может написать заявление на зачисление на выбранную программу непосредственно в образовательной организации или в муниципальном опорном центре.

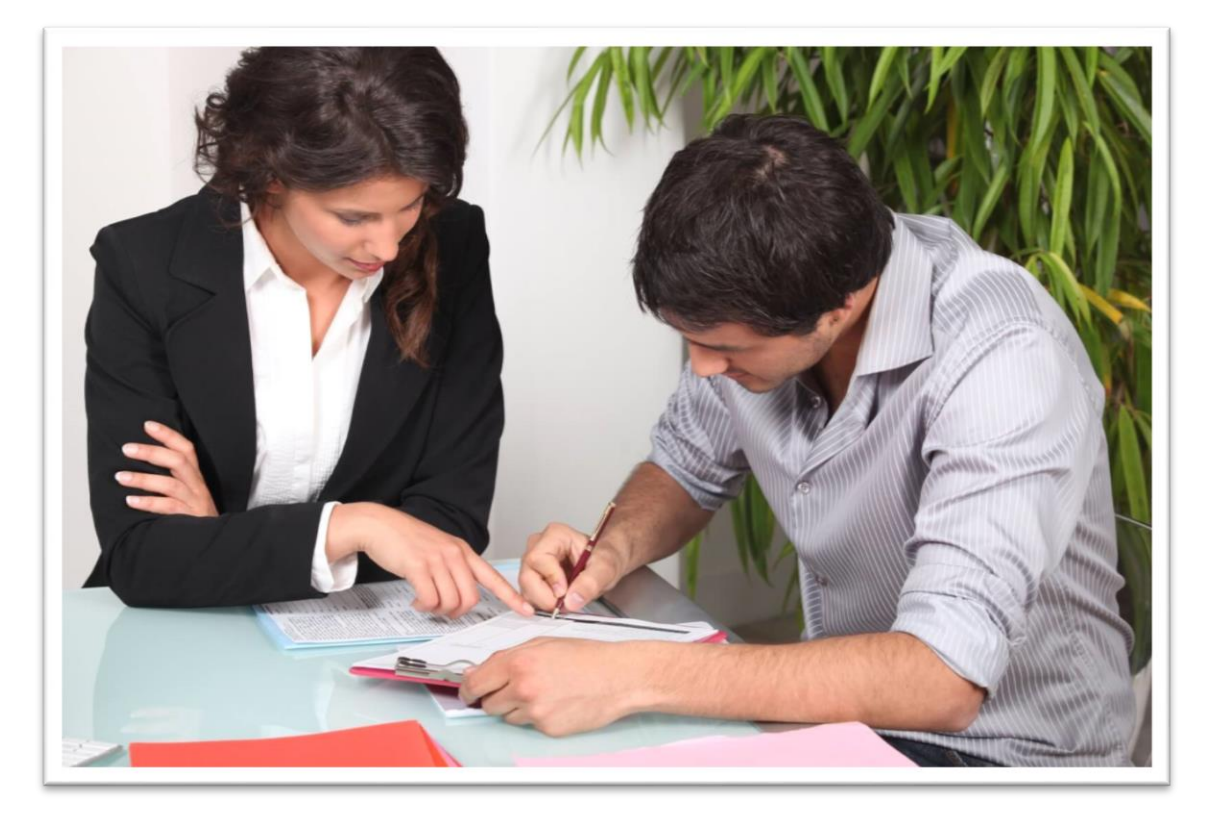

#### 3. Что такое сертификат?

- Сертификат это Ваша возможность получить дополнительное образование за счет государства вне зависимости от того, где захочет обучаться Ваш ребенок.
- Государство гарантирует Вам, что заплатит за выбранные для Вашего ребенка кружки или секции, если их будет проводить «проверенная» организация.

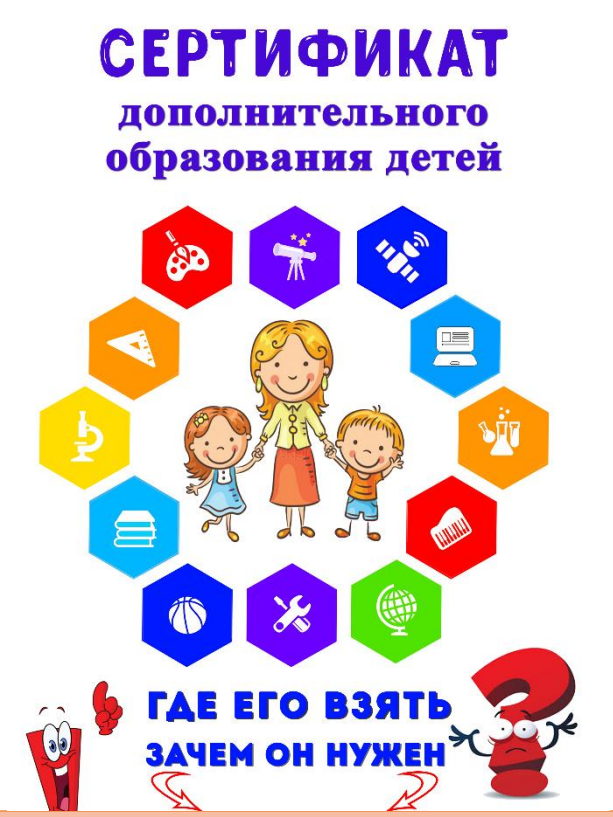

В 2023 году на каждого ребёнка, зарегистрированного в Навигаторе, будет выделяться денежный сертификат, который можно будет использовать на обучение в системе дополнительного образования детей в Оренбургской области.

#### 4. Как получить сертификат?

- Для получения сертификата дополнительного образования родителю (законному представителю) ребенка необходимо авторизоваться в Системе, используя подтвержденную учетную запись портала Госуслуги, и оформить электронное заявление на получение сертификата.
- После проверки заявления специалистом муниципального опорного центра принимается решение о выдаче сертификата дополнительного образования.
- При отсутствии возможности подать заявление на получение сертификата дополнительного образования в электронной форме, родитель (законный представитель) ребенка может написать заявление на выдачу сертификата непосредственно в образовательной организации дополнительного образования при зачислении на программу или в муниципальном опорном центре.

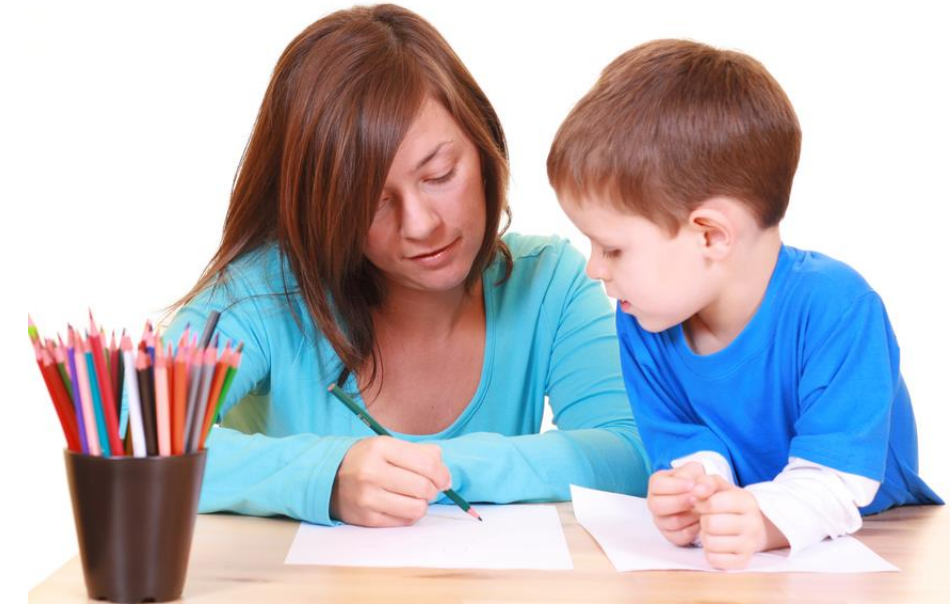

В Оренбургской области система персонифицированного финансирования будет внедряться в 2023 году,

## <u>5. На что можно будет потратить сертификат?</u>

- Сертификат предоставляет Вам доступ к персональному счету, средства с которого направляются на оплату заключаемых договоров об обучении.
- Направьте электронную заявку через свой личный кабинет или назовите номер сертификата непосредственно в организации, и с Вами заключат договор, по которому «платить» будет сертификат.

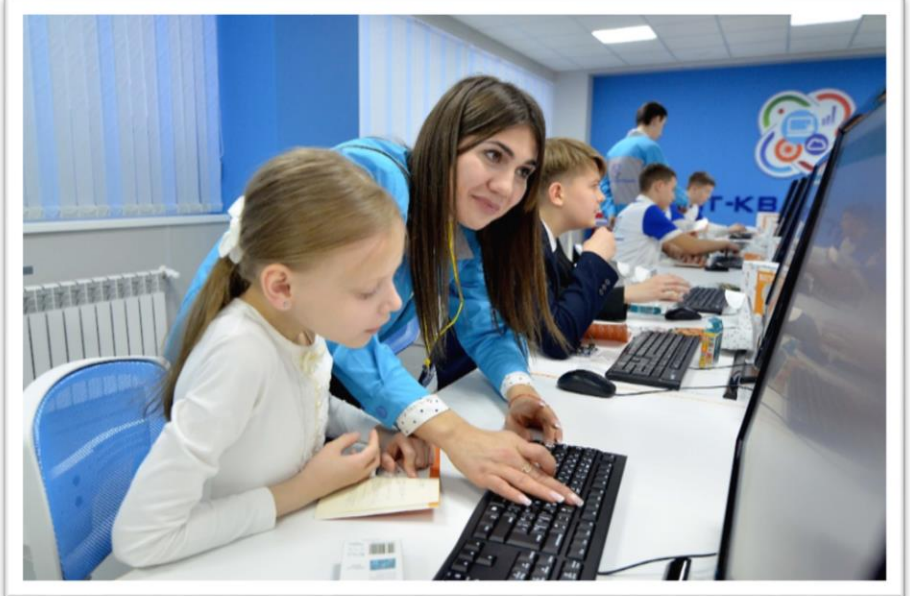

В Оренбургской области система персонифицированного финансирования будет внедряться в 2023 году

### МЕХАНИЗМ ПЕРСОНИФИЦИРОВАННОГО ФИНАНСИРОВАНИЯ

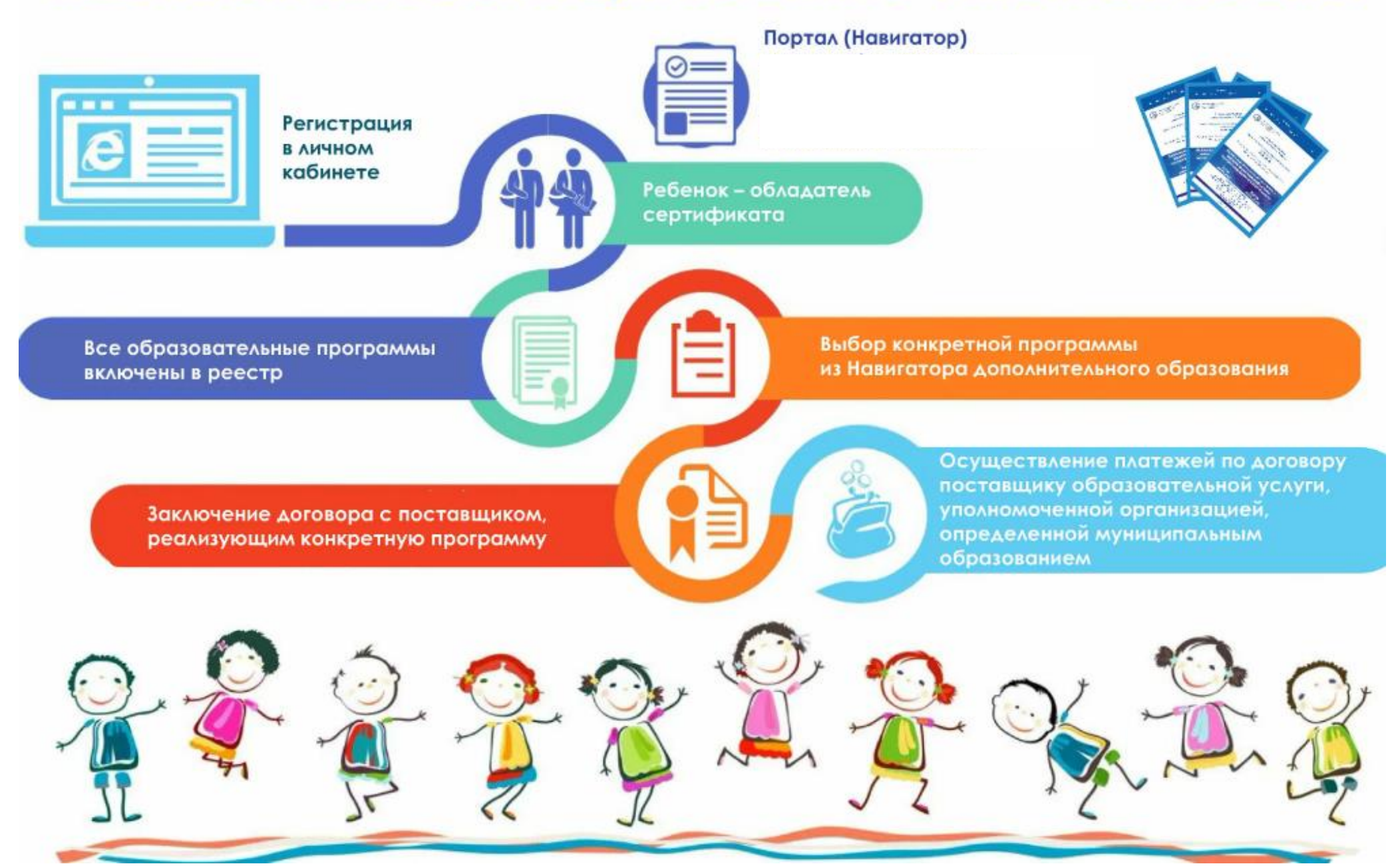

#### 6. Рискую ли я, вводя персональные данные моего ребёнка в Навигатор?

- Навигатор сопряжён с порталом «Госуслуги». Персональные данные пользователей портала gosuslugi.ru хранятся в Единой системе идентификации и аутентификации (ЕСИА). Это федеральная государственная информационная система, созданная для обеспечения санкционированного доступа участников информационного взаимодействия к информации, содержащейся в государственных информационных системах, муниципальных информационных системах и иных информационных системах.
- Данная система так же, как и портал «Госуслуги», аттестована по требованиям ФСТЭК на обработку конфиденциальной информации и персональных данных и реализована с помощью решений, прошедших сертификацию в ФСБ, что гарантирует полное соответствие требованиям законодательства РФ о защите персональных данных, в частности требованиям Федерального закона №152 ФЗ о защите персональных данных от неправомерного или случайного доступа к ним, уничтожения, изменения, блокирования, копирования, распространения персональных данных, а также от иных неправомерных действий.

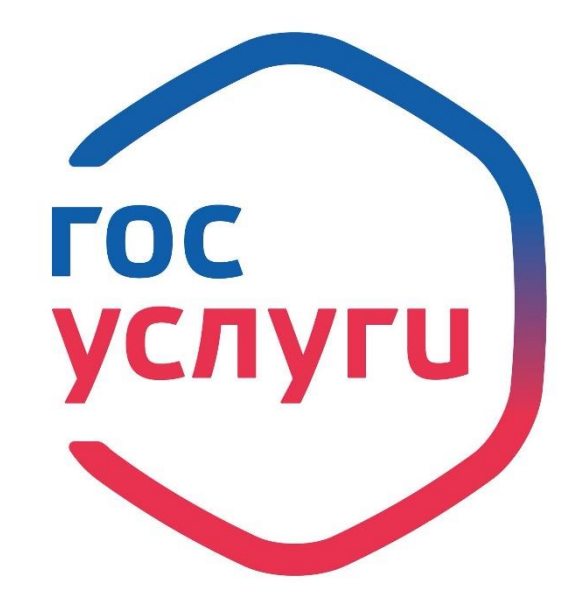

### Остались вопросы? Звоните!

Более подробную информацию можно узнать у специалистов Регионального модельного центра дополнительного образования детей в Оренбургской области:

- Антюфеева Наталья Климовна заместитель директора ГАУДО ООДТДМ им. В.П. Поляничко, контактный тел.: 8 (3532) 43-51-17
- Курочкина Оксана Александровна руководитель структурного подразделения «Региональный модельный центр», ГАУДО ООДТДМ им. В.П. Поляничко, контактный тел.: 8 (3532) 43-51-22

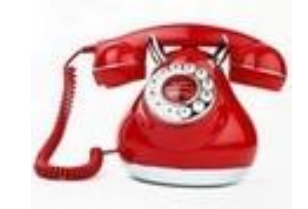